- 1. Log in to your MyECC account
- 2. Under Web Services, click on Online Counseling Appointments
- 3. New page asking you to log in again, use your ECC username and password
- 4. Click on "Make Appointment" on the Next Screen which will look similar to picture below

| EL CAMINO COLLEGE                                                                                                    | ^ |
|----------------------------------------------------------------------------------------------------|---|
| Counseling Appointment Menu                                                                                                    | • |
| Appointments are scheduled one week in advance.<br>Click the "Make Appointment" button to get started.                                                                                                    |   |
| Make Appointment                                                                                                    |   |
| No appointments have been scheduled                                                                                                    |   |
| View or Cancel Appointments                                                                                                    |   |
| View Appt. History                                                                                                    |   |
| Logout                                                                                                    |   |
| Limit one appointment per student. Appointments are scheduled for 30 minutes.                                                                                                    |   |
| Veterans and dependents require a 1 hour counseling appointment with a full-time counselor.<br>Please contact the Veterans Services office at (310) 660-3593 x3486.                                                                                      |   |
| Beginning October 1, 2012, all general counseling appointments will be made online through the eSARS Online Appointment Scheduling system.<br>Appointments for the following week will be available beginning Mondays at 12:00pm for the following week. |   |
| If you are more than ten minutes late, you may be asked to reschedule.                                                                                                    |   |

5. You'll select your major on the next screen (make sure you scroll down for more options) and click "Continue"

|          | EL CAMINO COLLE                                                                                                    | GE        |
|----------|----------------------------------------------------------------------------------------------------|-----------|
| ase sele | Counselor Group Selection<br>lect your major or field of interest then Click of                                                                                                    | on Contii |
|          | All<br>Counsel Admin of Justice/Crim. Justice/EMT Student<br>Counsel Behavioral and Social Science Majors<br>Counsel Business Majors<br>Counsel College Athletes<br>Counsel Fine Arts Majors |           |
|          | Continue                                                                                                    |           |

6. For best availability, leave the day of week, start and end times, and counselor name as is; however, if you want to meet with a specific counselor, you can select their Counselor Name and click on "Find Appointments"

| Ple                                                         | ease select the Counselor, day of                                                                                                    | the week and time of day you p                                                   | prefer.                                                       |
|-------------------------------------------------------------|----------------------------------------------------------------------------------------------------|----------------------------------------------------------------------------------|---------------------------------------------------------------|
| Day of week                                                 | Start Time                                                                                                    | End Time                                                                         | Counselor Name                                                |
| All<br>Monday<br>Tuesday<br>Wednesday<br>Thursday<br>Friday | 7:30:00 AM         ▲           8:00:00 AM         ■           8:30:00 AM         9:00:00 AM           9:00:00 AM         10:00:00 AM | 5:00:00 PM<br>5:30:00 PM<br>6:00:00 PM<br>6:30:00 PM<br>7:00:00 PM<br>7:30:00 PM | All<br>Lisa Raufman<br>Mary Beth Barrios<br>Stephanie Bennett |

7. Click on "Select" based on your availability and choice

|                                                                  | EL CAN                           | MINC      |        | LEG      | E                 |
|------------------------------------------------------------------|----------------------------------|-----------|--------|----------|-------------------|
| Appointment Search Results<br>Select your Counseling appointment |                                  |           |        |          |                   |
| Select                                                           | Appointment Type                 | Date      | Dav    | Time     | Counselor Name    |
| *                                                                | Open Counseling Appointment Time | 10/8/2012 | Monday | 12:30 PM | Lisa Raufman      |
| *                                                                | Open Counseling Appointment Time | 10/8/2012 | Monday | 01:00 PM | Lisa Raufman      |
| *                                                                | Open Counseling Appointment Time | 10/8/2012 | Monday | 01:30 PM | Lisa Raufman      |
| *                                                                | Open Counseling Appointment Time | 10/8/2012 | Monday | 02:00 PM | Lisa Raufman      |
| *                                                                | Open Counseling Appointment Time | 10/8/2012 | Monday | 02:00 PM | Mary Beth Barrios |

8. Select your reason(s) for wanting to meet with the counselor, update your contact information as needed, and click **"Continue"** 

| EL CAMINO COLLEGE                                                                                                    |
|----------------------------------------------------------------------------------------------------|
| Counseling Reason Selection                                                                                                    |
| Please select a reason then Click on Continue                                                                                                    |
| You may select more than one reason.                                                                                                    |
| Academic Counseling (AF)<br>Academic Education Plan (EP)<br>Academic Graduation Evaluation (AF)<br>Academic Personal Counseling (AF)<br>Academic Placement Test Assessment (AE) |
| Please verify your phone number, change as needed.                                                                                                    |
| You will receive an automated reminder phone call 2-3 days<br>before your appointment.                                                                                          |
| Phone Number Extension                                                                                                    |
| eMail Address                                                                                                    |
| Confirm eMail Address                                                                                                    |
| Continue                                                                                                    |

9. You have successfully scheduled your appointment to meet with a counselor, in person, on the following date and time

| EL CAMINO COLLEGE                                                                                                    |
|----------------------------------------------------------------------------------------------------|
| You have scheduled a counseling appointment with:                                                                                                    |
| Lisa Raufman on Monday, October 08, 2012 at 12:30 PM                                                                                                    |
| in Room: SSC 104 J                                                                                                    |
| The Counseling Office is located on the first floor of the Student Services Center.                                                                                                    |
| What to bring to your counseling appointment:                                                                                                    |
| <ul> <li>Copies of unofficial transcripts (ECC and/or other colleges you have attended)</li> <li>Placement test scores and Online orientation completion page (NEW TO COLLEGE STUDENTS ONLY)</li> <li>List of questions/concerns to discuss with your counselor.</li> </ul> |